## DAFTAR ISI

| Kat | a Peng                                                    | antar                                          | 1  |  |  |  |  |  |  |
|-----|-----------------------------------------------------------|------------------------------------------------|----|--|--|--|--|--|--|
| STE | P 1                                                       | Cara Download dan Install Platform MT4         | 2  |  |  |  |  |  |  |
| STE | P 2                                                       | Login ke platform MT4                          | 3  |  |  |  |  |  |  |
| STE | P 3 Menampilkan chart Candlestick dan mengubah Time Frame |                                                | 5  |  |  |  |  |  |  |
|     |                                                           |                                                |    |  |  |  |  |  |  |
| STR | RATEGI                                                    | TRADING DENGAN PLATFORM MT4                    |    |  |  |  |  |  |  |
| 1   | Strate                                                    | gi Candlestick M1 dan M5                       | 7  |  |  |  |  |  |  |
| 2   | Strate                                                    | gi Golden Cross dan Dead Cross                 | 10 |  |  |  |  |  |  |
| 3   | Strate                                                    | gi indikator Parabolic SAR                     | 15 |  |  |  |  |  |  |
| 4   | ④ Strategi indikator Relative Strength Index (RSI) 19     |                                                |    |  |  |  |  |  |  |
| 5   | ⑤ Strategi indikator Bollinger Bands23                    |                                                |    |  |  |  |  |  |  |
| 6   | Strate                                                    | gi kombinasi indikator RSI dan Bollinger Bands | 26 |  |  |  |  |  |  |

HAL

## Kata Pengantar

Buku pandun ini dibuat sebagai pelengkap buku panduan cara trading trading Binary Options, yang telah diterbitkan sebelumnya.

Analisa di Binary Options pada umumnya menggunakan platform tambahan (selain Binary Options), yaitu Meta Trader 4.

Meta Trader 4 ini digunakan karena mempunyai banyak fitur yang sangat membantu untuk kebutuhan analisa HIGH atau LOW di Binary Options. Anda bisa melihat pergerakan chart sebelumnya sampai beberapa periode di masa lalu (hal yang tidak bisa dilakukan dengan chart Binary Options), dan platform Meta Trader 4 juga mempunyai satu fungsi analisa yang sangat populer, yaitu **Indikator**.

Dengan bantuan fungsi **Indikator** ini, Anda bisa mendapatkan sinyal kapan waktu yang tepat untuk memilih **HIGH** atau **LOW** di Binary Options!

Bagi trader yang masih belum menemukan strategi trading yang cocok di Binary Options, semoga buku ini bisa membantu agar Anda pun bisa mendapatkan profit di Binary Options! ©

# STEP 1 : Download dan Install Platform MT4 ke PC Anda!

- 1. Masuk ke homepage Hirose Indonesia di www.hiroseuk.com/id
- 2. Klik menu PLATFORM di barisan menu bagian atas homepage Hirose, lalu klik MetaTrader 4

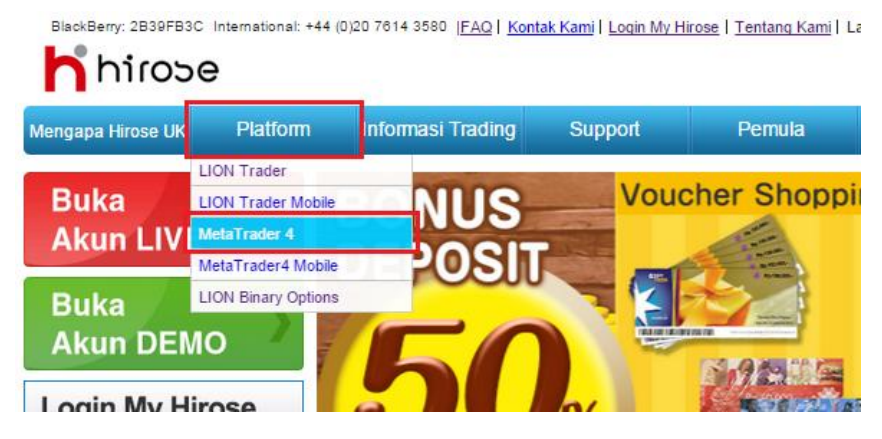

3. Klik tombol Download Meta Trader4

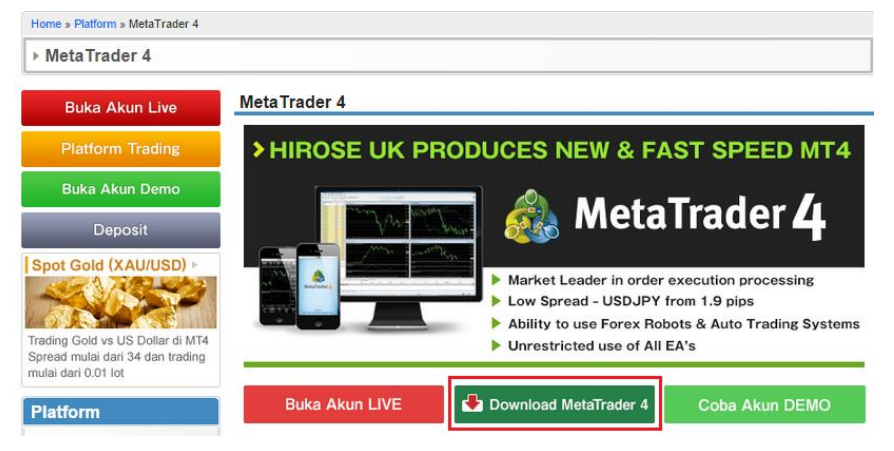

4. Buka Installer platform MT4 yang sudah di-download, lalu ikuti prosedur instalasi sampai

selesai.

# STEP 2 : Login ke platform MT4 dengan Login ID milik Anda!

1. Buka aplikasi MT4 dengan meng-klik icon MT4 di desktop komputer Anda

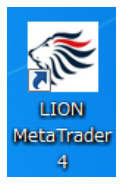

2. Setelah aplikasi MT4 berhasil dibuka, login kea kun Anda dengan meng- klik menu File yang ada di pojok kanan atas platform, lalu pilih Login to Trade Account

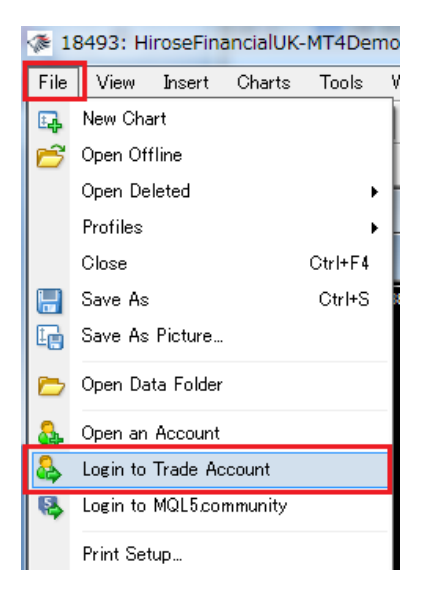

 Akan muncul window login seperti di bawah ini. Isi kotak Login dan Password dengan Login ID/Password Binary Options Anda. Pada kotak Server pilih HiroseFinancialUK-MT4Live1. Setelah selesai mengisi, klik tombol Login yang ada di bagian bawah window.

| LION MetaT               | rader4                                                  | 2 ×                          |  |  |  |  |  |  |  |  |
|--------------------------|---------------------------------------------------------|------------------------------|--|--|--|--|--|--|--|--|
|                          | Authorization allows to get access to the trade account |                              |  |  |  |  |  |  |  |  |
|                          | Login:                                                  | 14012345 👻                   |  |  |  |  |  |  |  |  |
|                          | Password:                                               | •••••                        |  |  |  |  |  |  |  |  |
|                          | Server:                                                 | HiroseFinancialUK-MT4Live1 - |  |  |  |  |  |  |  |  |
| Save account information |                                                         |                              |  |  |  |  |  |  |  |  |
| Login Cancel             |                                                         |                              |  |  |  |  |  |  |  |  |

4. Setelah Anda berhasil login, akan muncul tampilan platform MT4 dengan chartnya seperti di bawah ini!

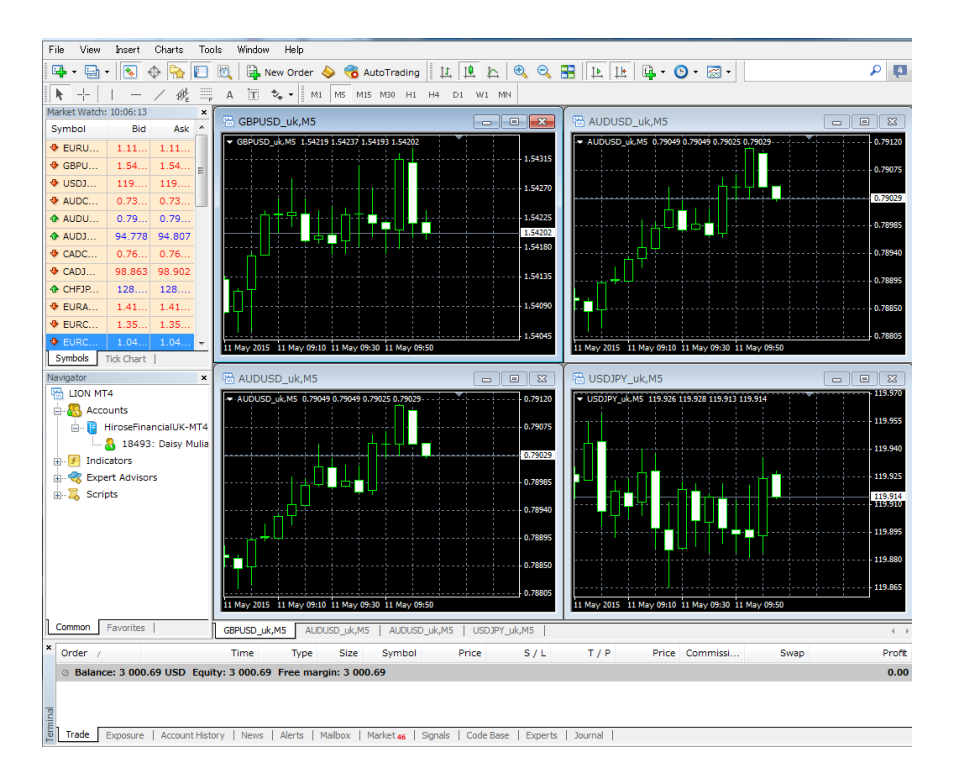

# STEP 3: Menampilkan chart Candlestick dan mengubah Time Frame

Mengubah jenis tampilan chart menjadi Candlestick

1. Klik window salah satu chart yang mau Anda diubah tampilannya ke candlestick, lalu klik icon

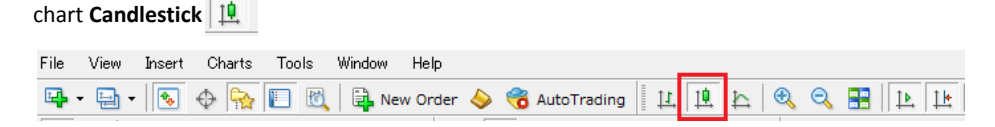

2. Chart MT4 akan berubah menjadi chart candlestick seperti di bawah ini!

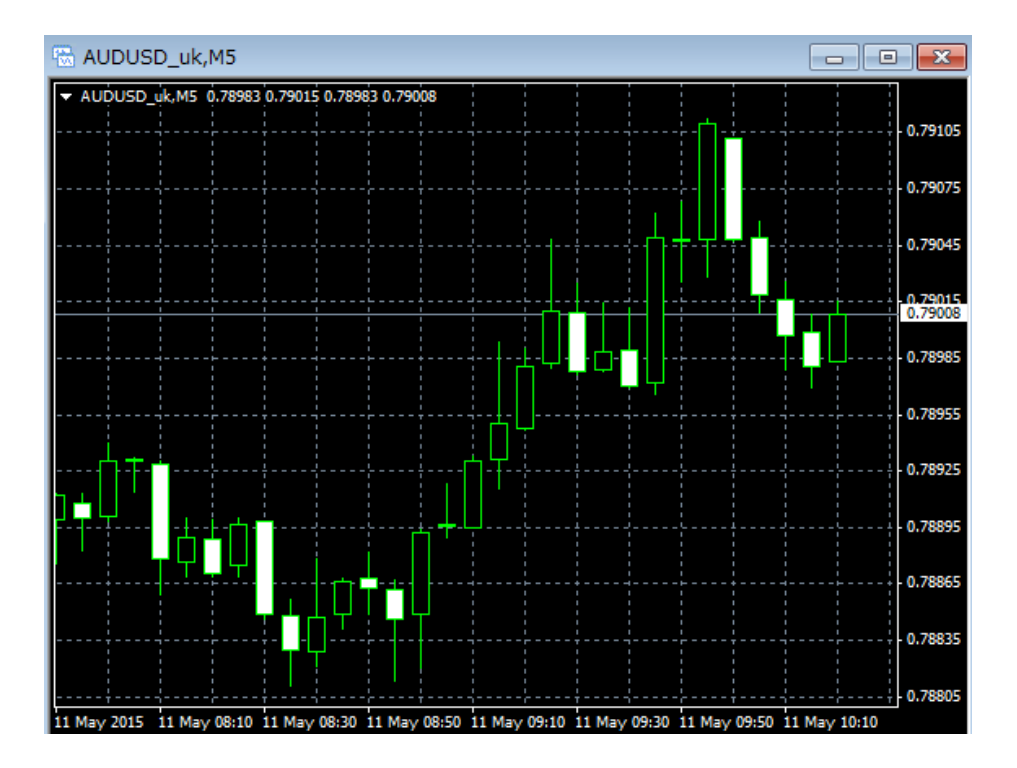

3. Candlestick berwarna hitam menandakan arah naik, sedangkan Candlestick berwarna putih menandakan arah turun.

#### Mengubah time frame chart

#### Time frame? M1? M5? Apa itu?

Time frame adalah pengelompokkan pergerakan harga chart selama jangka waktu tertentu. Ada 9 pengelompokkan time frame yang tersedia di MT4, seperti M1, M5, M15, dan lain lain. Misalnya, chart MT4 dengan time frame M5, berarti setiap 1 candlestick melambangkan pergerakan harga selama 5 menit.

Time frame chart candlestick bisa diubah dengan mengklik salah satu dari pilih time frame

yang ada di Toolbar platform MT4.

| File     | View         | Insert   | Chart     | s Too | ls | Window | w Help | )   |     |      |       |      |    |    |      |          |   |
|----------|--------------|----------|-----------|-------|----|--------|--------|-----|-----|------|-------|------|----|----|------|----------|---|
| <b>-</b> | - 🖶 -        | •        | $\oplus $ |       | 0  |        | New Or | ler | ) ( | 诸 Au | toTra | ding | 1  | 1  | Ì. ≱ | <u>}</u> | 9 |
| k        | - <u> </u> - | -        | / 1       | ₩     | A  | T      | ** •   | M1  | M5  | M15  | M30   | H1   | H4 | D1 | W1   | MN       |   |
| Marke    | t Watch:     | 10:35:58 | 2         | ×     |    |        |        |     |     |      |       |      |    |    | _    |          | Y |

Analisa untuk binary options pada umumnya menggunakan chart MT4 dengan time frame kecil seperti **M1 (**1 menit) atau **M5** (5 menit). Klik pada icon time frame yang diinginkan, jika Anda mau mengubah tampilan time frame chart MT4 Anda.

## Kumpulan Strategi Trading Binary Options dengan platform MT4

## (1) Strategi Trading dengan Candlestick time frame M1 dan M5

Strategi ini menggunakan 2 chart time frame M1 dan M5 sekaligus. Letakkan 2 chart M1 dan M5 (mata uang yang sama) secara bersebelahan, lalu **trade di binary jika chart M1 dan M5 menunjukkan arah yang sama** 

\*Cara menampilkan 2 chart dengan pair mata uang yang sama, akan dijelaskan setelah pembahasan strategi di bawah ini

- Jika chart M1 dan M5 sama-sama naik, pilih HIGH
- Jika chart M1 dan M5 sama-sama turun, pilih LOW
- Purchase di Binary Options saat options mendekati garis STOP.

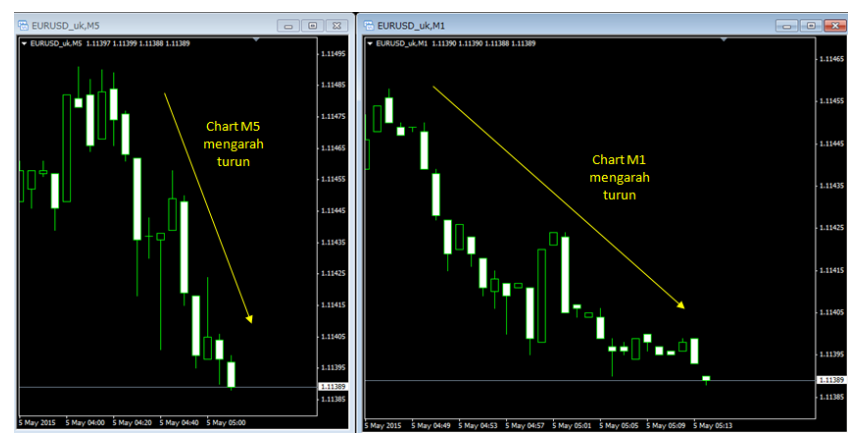

#### Contoh trading:

Chart M1 dan M5 sama-sama bergerak ke arah turun, berarti sinyal LOW untuk binary! Lakukan Purchase LOW di binary ketika options mendekati garis STOP (agar prediksi tidak meleset!), dan hasilnya...

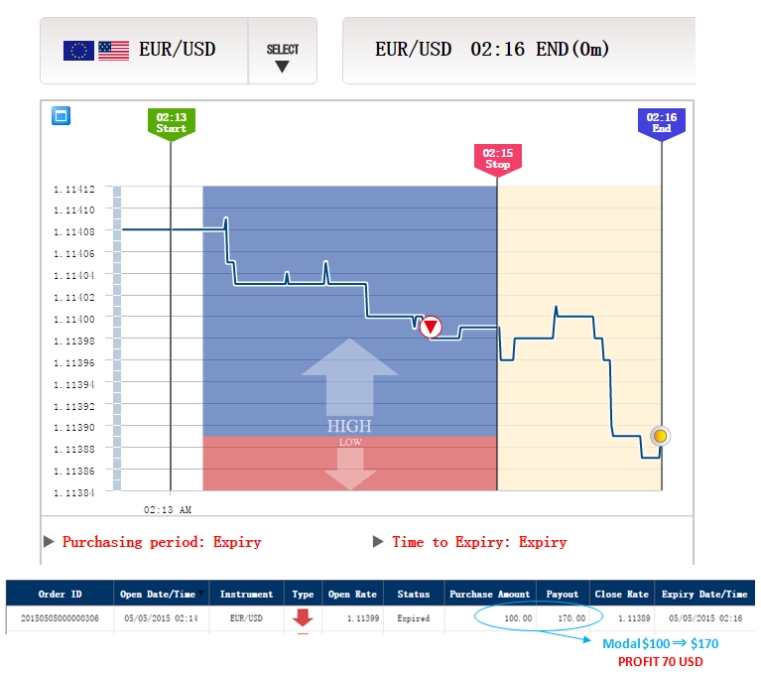

Pilihan LOW benar, dan profit 70 USD 😊

Cara menampilkan chart dengan pair mata uang yang sama:

1. Klik icon untuk menambah chart baru, di bawah tulisan menu File. Pilih chart pair mata uang

yang mau ditampilkan (misalnya: EURUSD)

| s 🕷      | 493: Hi | roseFir | anci | alUK   | -MT4    | Dem    | 101 - 1 | Dem | o Ac | coun | t - El |
|----------|---------|---------|------|--------|---------|--------|---------|-----|------|------|--------|
| File     | View    | Insert  | Cł   | arts   | Too     | ls     | Windo   | w   | Help |      |        |
| <b>-</b> | - 🖶 -   | -       | Φ    | ₽2     |         | ×.     |         | New | Ord  | er 🤞 | > 🭕    |
|          | EURUS   | D_uk    |      | 18th   |         | A      | ÌT      | *.  | •    | M1   | MS     |
|          | GBPUS   | D_uk    |      |        |         |        |         |     |      |      |        |
|          | USDJP   | Y_uk    |      |        | ule N   | 45     |         |     |      |      |        |
|          | AUDCH   |         | USU. | _ик, р | 15      |        |         |     |      |      |        |
|          | AUDUS   | D_uk    |      |        |         |        |         |     |      |      | - (    |
|          | AUDJP   | Y_uk    |      | 9 0.78 | 494 0.7 | 8458   | 0.78484 | ł   | -    |      |        |
|          | FOREX   | 1-5 uk  | •    |        |         |        | ЦI      |     |      |      |        |
|          | FOREX   | 1-10 uk | •    |        |         |        |         |     |      |      |        |
| C        | FOREX   | 1–15 uk | •    |        |         |        |         | Ċ.  |      |      |        |
|          | FOREX   | 1-20 uk | •    |        |         |        |         |     |      |      |        |
|          | FOREX   | 1-30 uk | •    | .11411 | 1.113   | 96 1.1 | 1398    |     |      |      |        |

 Setelah muncul chart baru, ubah tampilannya menjadi Candlestick dan ganti time frame nya menjadi M1

Ulangi prosedur nomor 1 untuk chart yang kedua. Kali ini, ganti time frame chart menjadi
 M5.

Tampilan chart MT4 setelah Anda memunculkan chart M1 dna M5 mata uang yang sama secara bersamaan

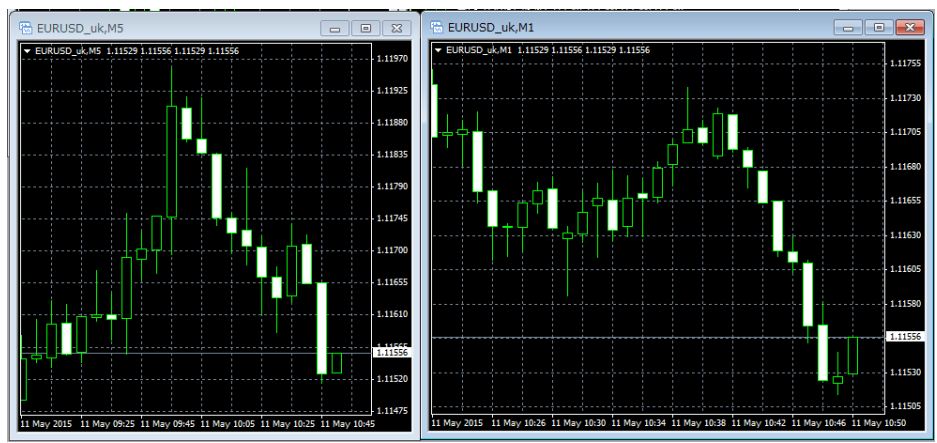

## **②** Strategi Golden Cross dan Dead Cross

Strategi ini akan menggunakan fitur khusus dari MT4, yang disebut sebagai **Indikator**. Platform MT4 mempunyai banyak indikator, dan untuk strategi nomor 2 ini, indikator yang digunakan adalah indikator Moving Average (MA).

Indikator MA berbentuk garis yang muncul di chart MT4. Strategi Golden Cross dan Dead Cross ini menggunakan 2 garis indikator MA (MA periode 5 dan MA periode 25), dan memanfaatkan perpotongan 2 garis tersebut.

Golden Cross = MA 5 (jangka pendek) memotong MA 25 (jangka panjang) dari bawah ke atas Dead Cross = MA 5 (jangka pendek) memotong MA 25 (jangka panjang) dari atas ke bawah

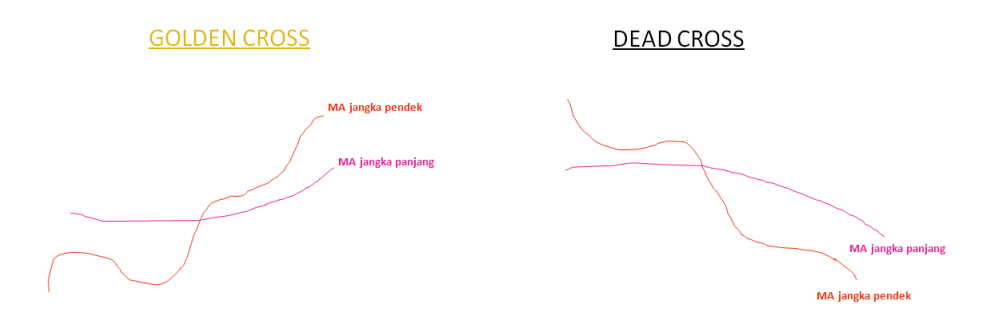

#### Contoh tampilan Chart MT4 dengan 2 garis MA:

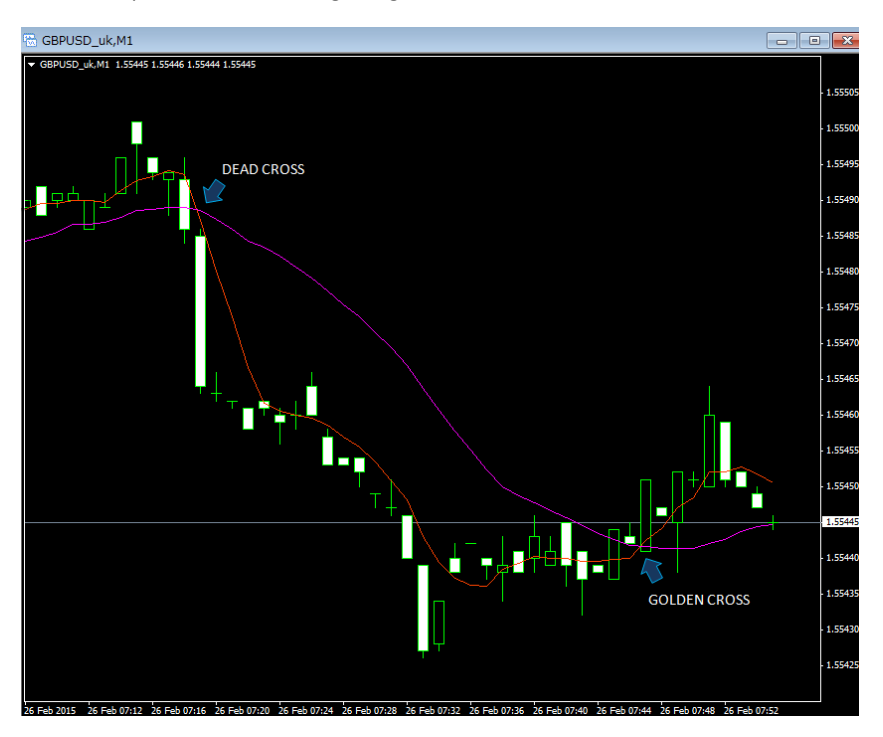

Sinyal trading dari Golden Cross dan Dead Cross:

Golden Cross  $\Rightarrow$  Harga berpotensi bergerak naik  $\Rightarrow$  pilih HIGH

#### Dead Cross ⇒ Harga berpotensi bergerak turun ⇒ pilih LOW

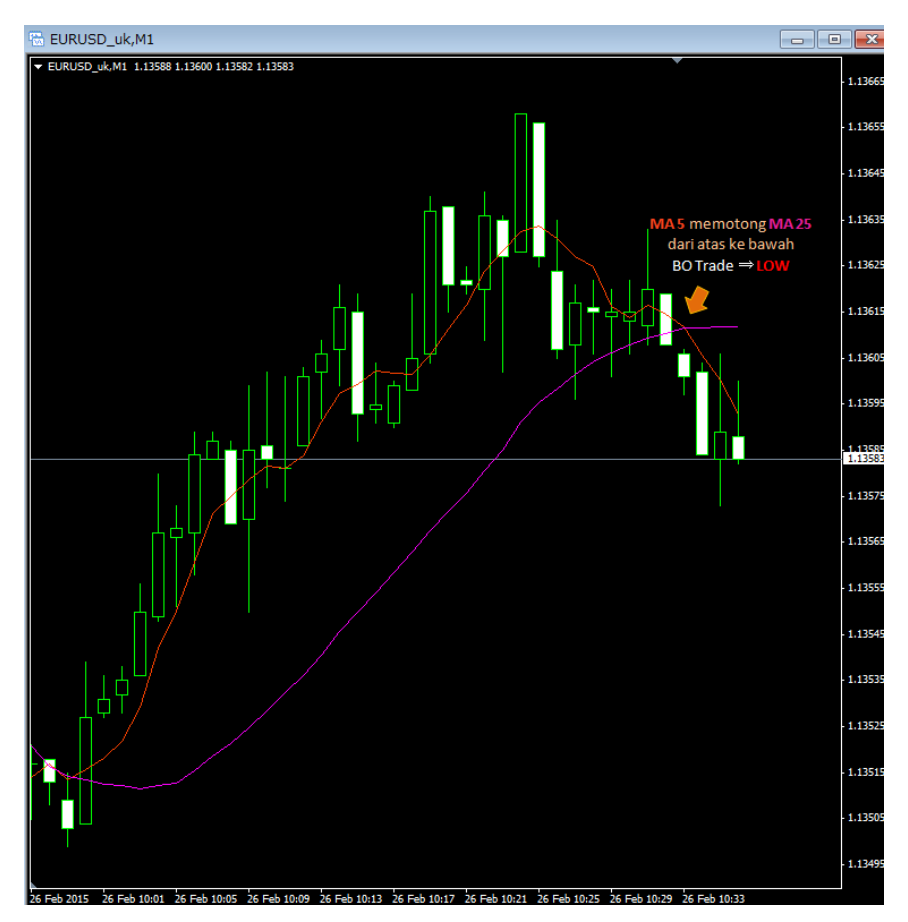

Contoh trade Binary Options dengan menggunakan sinyal Dead Cross:

Di gambar chart MT, garis MA 5 memotong MA 25 dari atas ke bawah (DEAD CROSS), yang berarti market berpotensi bergerak turun. Pilih LOW di Binary Options.

Hasilnya...

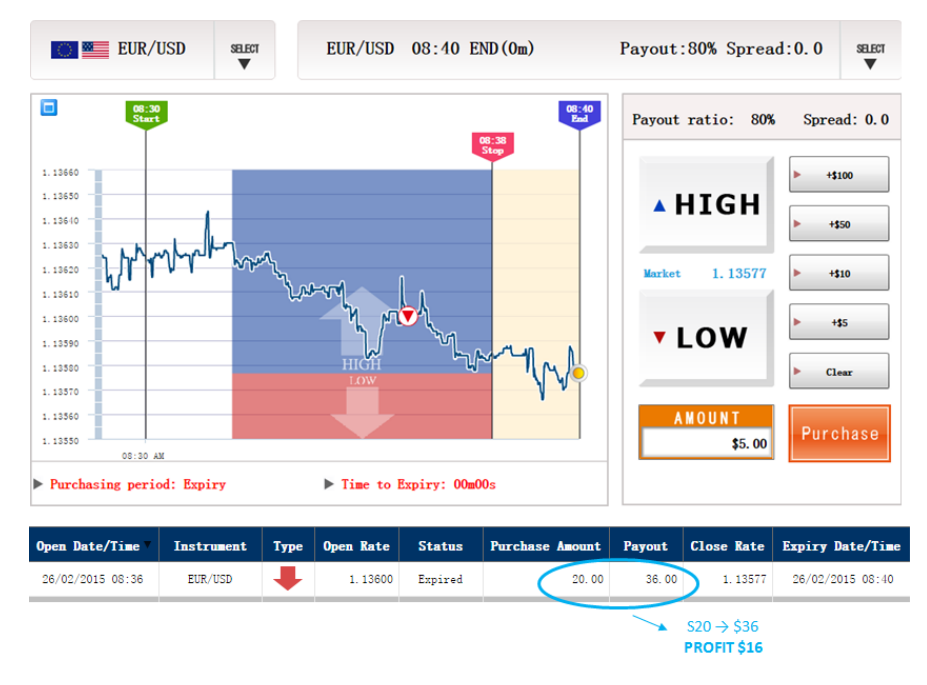

Profit 😳

#### Cara memasukkan indikator MA di chart MT4:

#### 1. Toolbar Insert $\rightarrow$ Indicators $\rightarrow$ Trend $\rightarrow$ Moving Average

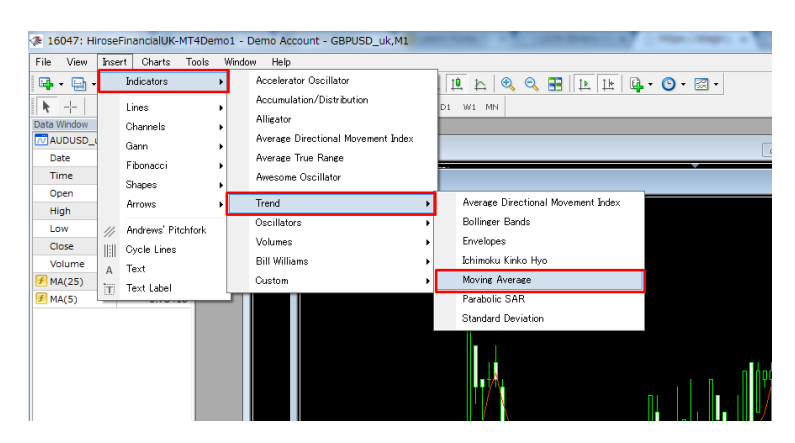

2. Klik tab Levels, lalu klik tombol Add untuk menambahkan garis MA

| Mov | ing Average      |               |    |       |        | ?     | x |
|-----|------------------|---------------|----|-------|--------|-------|---|
| Pa  | arameters Levels | Visualization |    |       |        |       |   |
|     | Level            | Description   |    |       | Add    |       |   |
|     |                  |               |    |       | Delete |       |   |
|     |                  |               |    |       |        |       |   |
|     | Style:           | Silver        | •  |       |        |       | • |
|     |                  |               | ОК | キャンセル |        | Reset |   |

3. Masukkan angka periode MA di bagian **Level** (misalnya: angka 5 untuk MA periode 5), dan pilih warna garis yang diinginkan pada kotak **Style**.

| Moving Average    |               |    |        | ? ×   |
|-------------------|---------------|----|--------|-------|
| Parameters Levels | Visualization |    |        |       |
| Level             | Description   |    | Add    |       |
| 5                 |               |    | Delete |       |
|                   |               |    |        |       |
| Style:            | e OrangeRed   | •  |        |       |
|                   |               | ОК | キャンセル  | Reset |

4. Setelah selesai mengatur garis MA yang pertama, klik lagi tombol Add untuk memasukkan garis MA yang kedua. Ulangi prosedur nomor 3 (masukkan angka 25 untuk MA periode 25).
Klik OK setelah selesai mengatur garis MA yang kedua.

## **③** Strategi indikator Parabolic SAR

Parabolic SAR adalah indikator yang sering digunakan sebagai pemberi signal apabila market berbalik arah dari tren saat itu. Jadi, jenis trade yang cocok dengan indikator ini adalah trade melawan arus tren.

Tampilan indikator Parabolic SAR di platform MT4:

Titik Parabolic SAR dibagi 2 grup:

- 1 Titik Parabolic SAR naik (tren naik) : deretan titik yang mengarah naik
- 2 Titik Parabolic SAR turun (tren turun) : deretan titik yang mengarah turun

Sinyal trade Binary muncul apabila:

 Titik Parabolic SAR turun "bersentuhan" dengan candle naik ⇒ tren turun berhenti dan berbalik arah naik ⇒pilih HIGH  Titik Parabolic SAR naik "bersentuhan" dengan candle turun ⇒ tren naik berhenti dan berbalik arah turun ⇒ pilih LOW

Dari chart MT4 di atas, ada 3 signal untuk trade Binary, yaitu sebagai berikut:

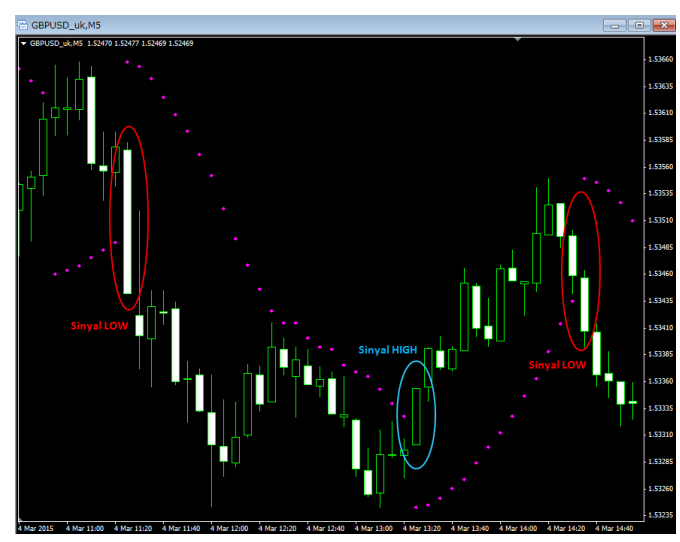

Contoh trade dengan indikator Parabolic SAR di MT4:

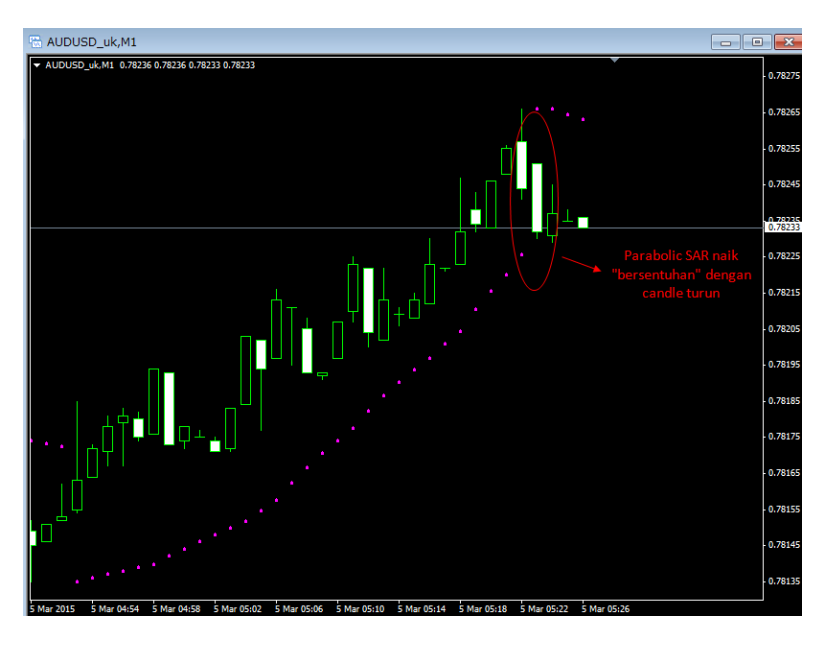

Pada contoh chart MT4 di halaman sebelumnya, titik Parabolic SAR naik bersentuhan dengan candlestick turun, yang berarti trend naik akan segera berhenti dan berbalik arah turun. Pilih LOW di Binary!

Hasilnya...

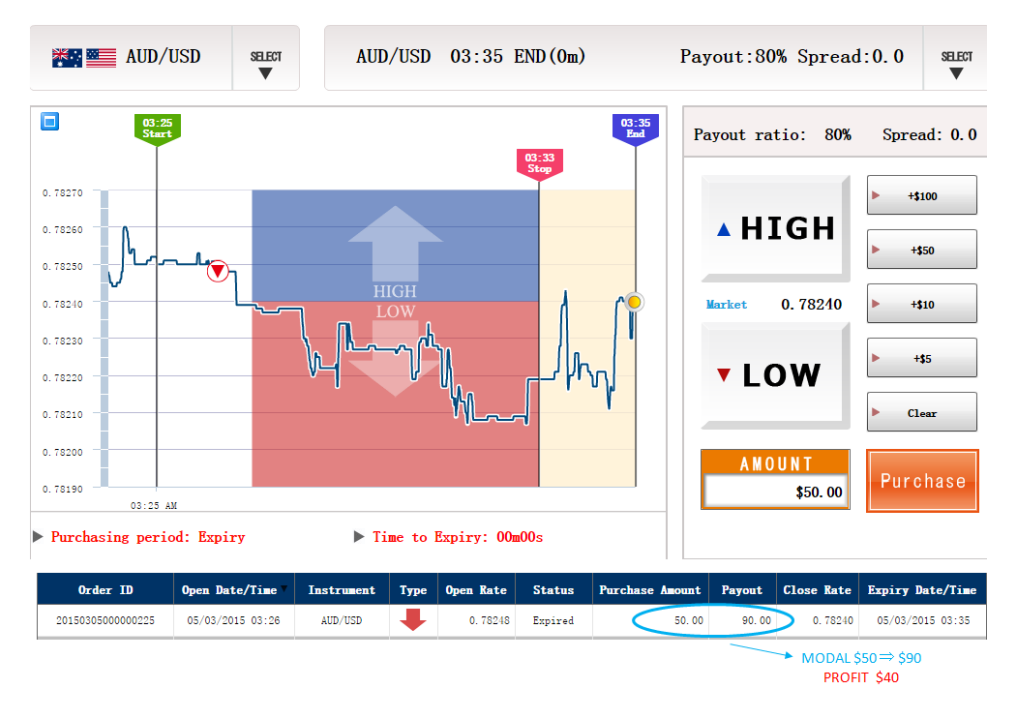

Profit 40 USD 😳

Cara memasang indikator Parabolic SAR di MT4:

#### 1. Toolbar Insert ⇒Indicators ⇒Trend ⇒Parabolic SAR

| 🌾 160-     | 47: Hir | oseFinancialUK-MT4De   | mo1 -             | Demo Account - AUDUSD_uk,M1        | • | ALTERNA BARE BAR                   |           |
|------------|---------|------------------------|-------------------|------------------------------------|---|------------------------------------|-----------|
| File '     | View    | Insert Charts Tools    | Wind              | ow Help                            |   | -                                  |           |
| <b>.</b>   | -       | Indicators             | ۱.                | Moving Average                     |   | L L 🔍 🔍 📰 L L 🗳                    | • 🕲 • 🖂 • |
| <b>N</b> - | +       | Lines                  | •                 | Accelerator Oscillator             |   | D1 W1 MN                           |           |
| -          |         | Channels               | •                 | Accumulation/Distribution          |   |                                    |           |
|            |         | Gann                   | •                 | Alligator                          |   |                                    |           |
|            | _       | Fibonacci              | •                 | Average Directional Movement Index |   |                                    |           |
|            | -       | Shapes                 | •                 | Average True Range                 |   |                                    |           |
|            | - (     | Arrows                 | •                 | Trend                              | × | Moving Average                     |           |
|            |         | /// Andrews' Pitchfork | ndrews' Pitchfork | Oscillators                        | • | Average Directional Movement Index |           |
|            |         | IIII Ovcle Lines       |                   | Volumes                            | • | Bollinger Bands                    |           |
|            |         | Δ Text                 |                   | Bill Williams                      | • | Envelopes                          |           |
|            |         | Text Label             |                   | Custom                             | • | Ichimoku Kinko Hyo                 |           |
|            |         |                        |                   |                                    |   | Parabolic SAR                      | 0.78      |
|            |         |                        |                   |                                    |   | Standard Deviation                 | 0.78      |
|            |         |                        |                   |                                    |   |                                    | - 0.78    |

2. Pada tab Parameter, atur warna titik Parabolic SAR dari kotak Style

| Parabolic SAR            |                      | ? ×   |
|--------------------------|----------------------|-------|
| Parameters Visualization |                      |       |
|                          | Step: 0.02 Maximum:  | 0.2   |
|                          | Style: 🚺 Magenta 🛛 🚽 |       |
|                          |                      |       |
|                          |                      |       |
|                          | OK キャンセル             | Reset |

3. Klik **OK** setelah selesai, dan indikator Parabolic SAR akan muncul di chart MT4.

## ④ Strategi indikator RSI

Sinyal trading indikator RSI muncul jika market dalam keadaan *overbought* atau *oversold*. Market *overbought*  $\Rightarrow$  market naik melebihi batas normal  $\Rightarrow$  berpotensi berbalik turun Market *oversold*  $\Rightarrow$  market turun melebihi batas normal  $\Rightarrow$  berpotensi berbalik naik

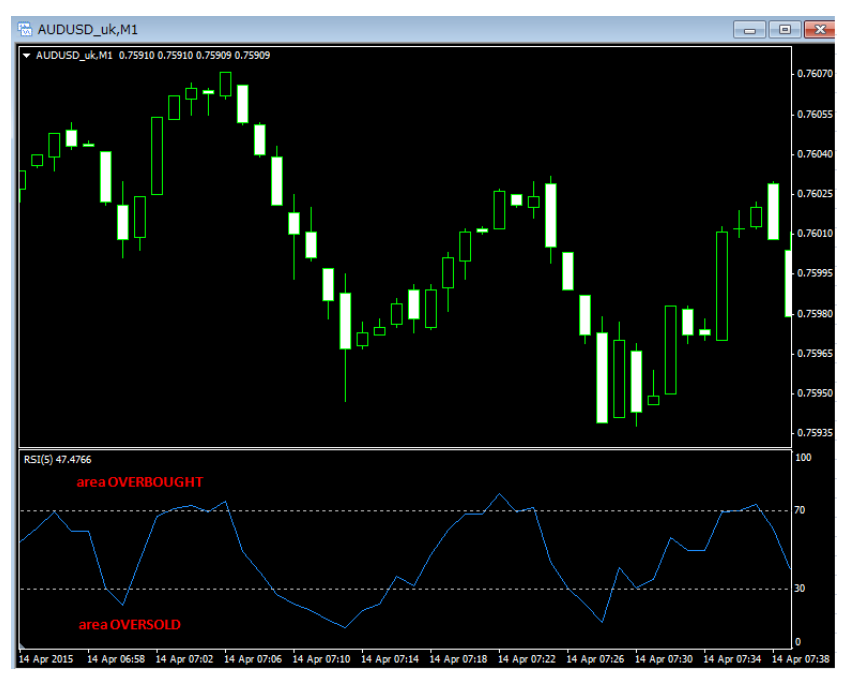

Skala garis RSI berkisar dari dari angka 1 – 100.

Area > 70 = area overbought

Area < 30 = area oversold.

Area antara 30 ~ 70 = market dalam keadaan datar, tidak dianjurkan untuk trade

Dengan menerapkan prinsip *overbought* dan *oversold* yang dijelaskan di atas, maka sinyal trading RSI akan muncul jika:

- Garis RSI berada di area > 70 (overbought) dan mulai berbalik turun → pilih LOW
- Garis RSI berada di area < 30 (oversold) dan mulai berbalik naik  $\rightarrow$  pilih HIGH

Semakin tinggi (atau semakin rendah) garis RSI, berarti tekanan overbought (atau oversold) semakin kuat, dan kemungkinan harga berbalik arah semakin besar  $\rightarrow$  sinyal yang muncul lebih akurat!

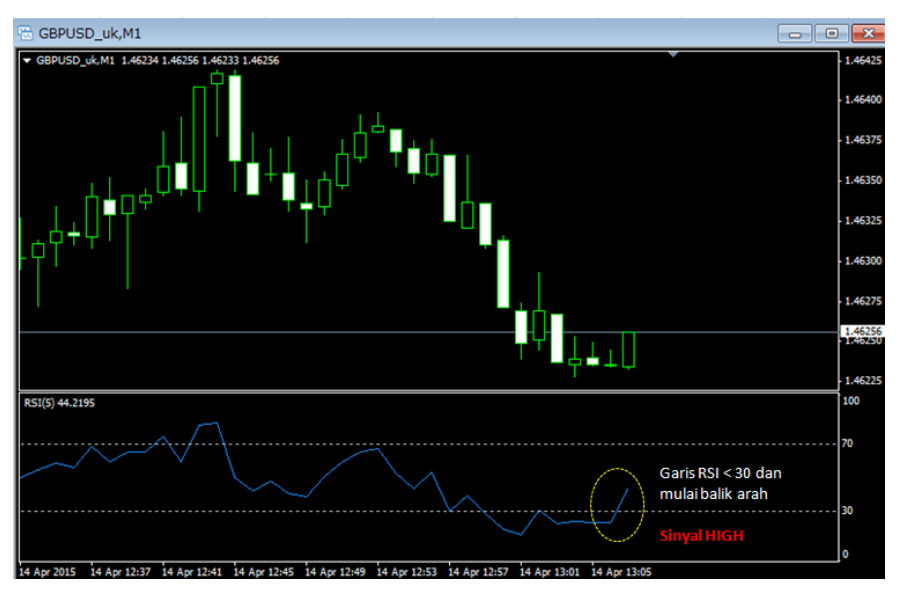

Praktek trading dengan indikator RSI:

Pada chart GBP/USD M1 ini, garis RSI < 30 (keadaan oversold) dan mulai berbalik naik. Sinyal bahwa market berpotensi kembali naik, pilih HIGH di binary!

Hasilnya...

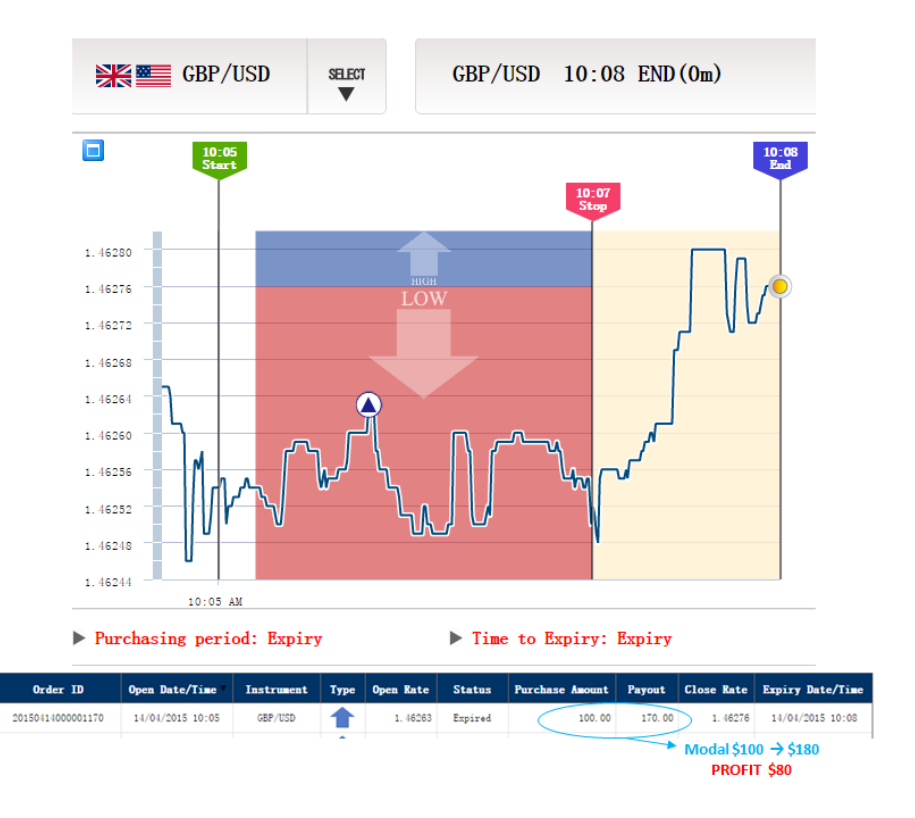

Sinyal RSI ternyata benar, dan prediksi HIGH di Binary menghasilkan profit 80 USD 😊

Cara memasukkan indikator RSI ke chart MT4:

1. Toolbar Insert  $\rightarrow$  Indicators  $\rightarrow$  Oscillators  $\rightarrow$  Relative Strength Index

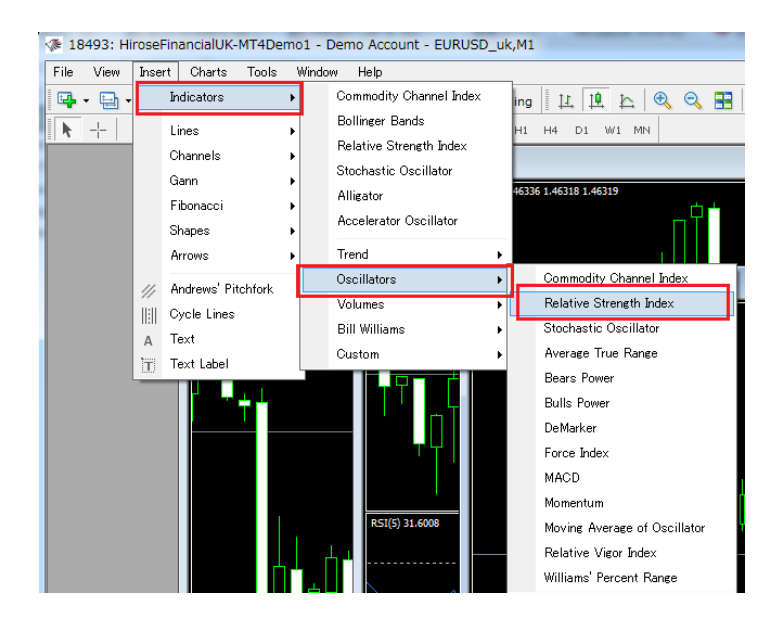

2. Di tab **Parameter,** ubah Period menjadi "5" untuk chart M1 (options 3 menit) atau "9" untuk chart M5 (options 10 menit).

Setelah selesai, klik OK, dan indikator RSI akan muncul di chart MT4.

| R | elative Strer | ngth Ind | ex            |           |       |             |           | ? ×   |   |
|---|---------------|----------|---------------|-----------|-------|-------------|-----------|-------|---|
|   | Parameters    | Levels   | Visualization |           |       |             |           |       |   |
| l |               |          |               |           |       |             | Period:   | 5     | ] |
| L |               |          |               | Apply to: | Close |             |           | •     |   |
|   |               | Style:   | DodgerBlue    | •         |       |             | •         | - •   |   |
|   |               | Fixed    | minimum 🔽 🛛 0 |           |       | Fixed ma    | ximum 🔽 [ | 100   |   |
|   |               |          |               |           | Ж     | <b>*</b> #) | ンセル (     | Reset |   |

## **5** Strategi indikator Bollinger Bands

Indikator Bollinger Bands termasuk strategi trading dengan melawan arus tren, jika market sedang bergerak naik, pilih LOW ; jika market sedang bergerak turun, pilih HIGH.

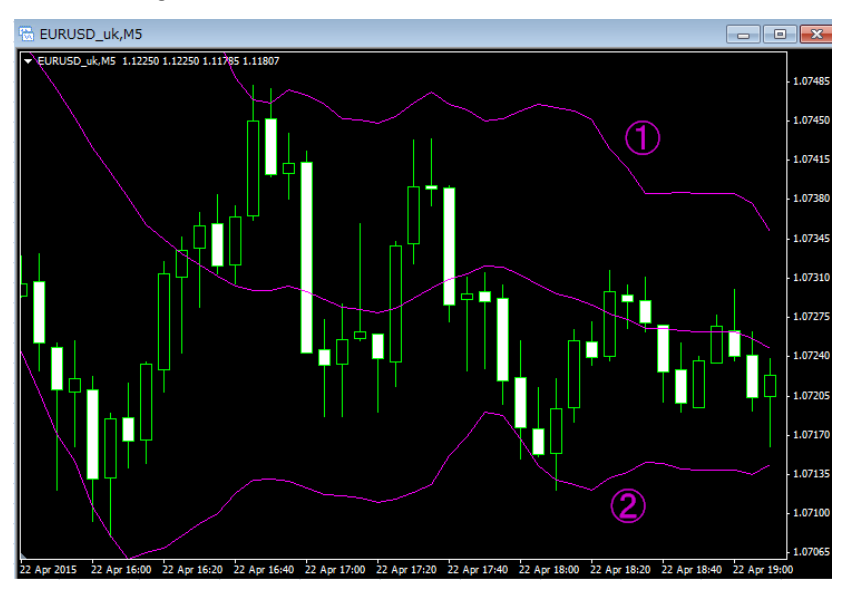

Indikator Bollinger Bands di chart MT4:

Bagian dari Bollinger Bands yang perlu diperhatikan

- (1) Garis batas atas
- 2 Garis batas bawah

Sinyal trading dengan indikator Bollinger Band:

- 1. Candlestick menyentuh/melewati garis batas bawah Bollinger, dan mulai berbalik arah naik
- $\Rightarrow$  pilih HIGH
- 2. Candlestick menyentuh/melewati garis batas atas Bollinger Band, dan mulai berbalik arah

#### turun $\Rightarrow$ pilih LOW

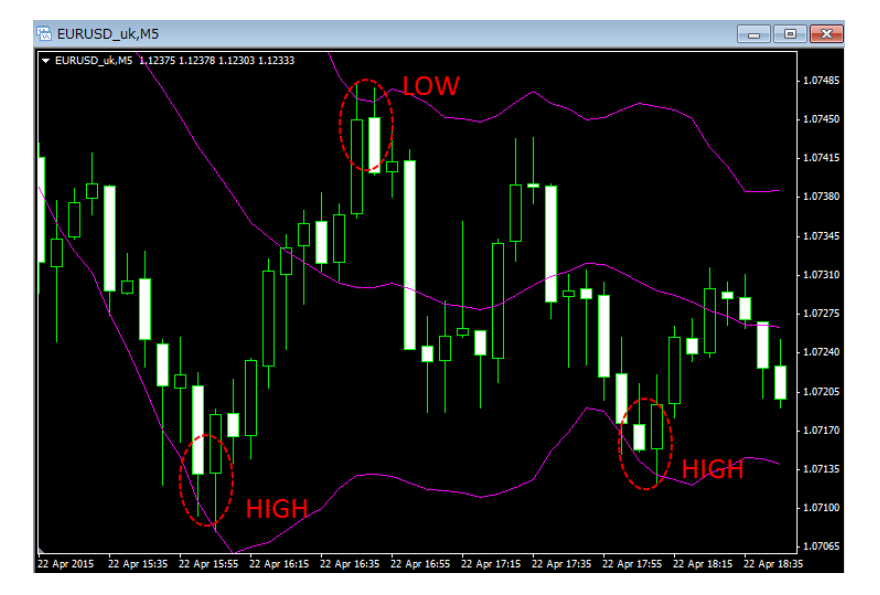

Contoh trade dengan Bollinger Bands:

#### Cara memasang Bollinger Band di MT4

### 1. Toolbar Insert $\rightarrow$ Trend $\rightarrow$ Bollinger Bands

| File V       | /iew         | Inse         | rt Charts     | Tools | Wine    | dow Help                           |                | _                                  |
|--------------|--------------|--------------|---------------|-------|---------|------------------------------------|----------------|------------------------------------|
| <b>E</b> - ( | <u>Բ</u> ի - |              | Indicators    | )     | ·       | Accelerator Oscillator             |                | I II 🗠 🔍 📰 IL IL 💷                 |
|              | - 1          |              | Lines         | ,     | T       | Accumulation/Distribution          |                | D1 W1 MN                           |
|              |              |              | Channels      |       |         | Alligator                          |                |                                    |
| AUE          | DUSE         |              | Gann          | ,     |         | Average Directional Movement Index |                |                                    |
| ▼ AI (       | 🔂 U:         |              | Fibonacci     |       |         | Average True Range                 |                |                                    |
|              | ▼ US         |              | Shapes        | ,     |         | Awesome Oscillator                 |                |                                    |
|              |              |              | Arrows        | ,     | Ē       | Trend                              | •              | Average Directional Movement Index |
|              |              | 11.          | Andrews' Pite | hfork |         | Oscillators                        | •              | Bollinger Bands                    |
|              | Cycle Lines  |              | anon          |       | Volumes | •                                  | Envelopes      |                                    |
|              |              |              | Text          |       |         | Bill Williams                      | •              | Ichimoku Kinko Hyo                 |
|              |              | Text I shell |               |       | Custom  | •                                  | Moving Average |                                    |
|              |              |              | TOXY EADOI    | · · · | 5       | $H \sim$                           |                | Parabolic SAR                      |

2. Anda bisa mengubah warna garis Bollinger Bands dari menu Style, lalu klik OK (tidak perlu

mengubah angka parameter)

| B | ollinger Ban | ds     |               |             |       |          | ? ×   |
|---|--------------|--------|---------------|-------------|-------|----------|-------|
| Γ | Parameters   | Levels | Visualization |             |       |          |       |
|   |              |        |               | Period:     | 20    | Shift    | 0     |
|   |              |        |               | Deviations: | 2     |          |       |
|   |              |        |               | Apply to:   | Close |          | -     |
|   |              | Style: | Magenta       | •           |       | - •      |       |
|   |              |        |               |             | K *   | - ヤンセル ( | Reset |

### **6** Strategi trade dengan 2 indikator – RSI dan Bollinger Bands.

Memakai 2 indikator sekaligus untuk analisa binary cukup membantu agar sinyal trading yang muncul lebih akurat daripada sinyal dari analisa 1 indikator saja.

Salah satu kombinasi yang cukup mudah digunakan adalah indikator RSI dengan Bollinger Bands

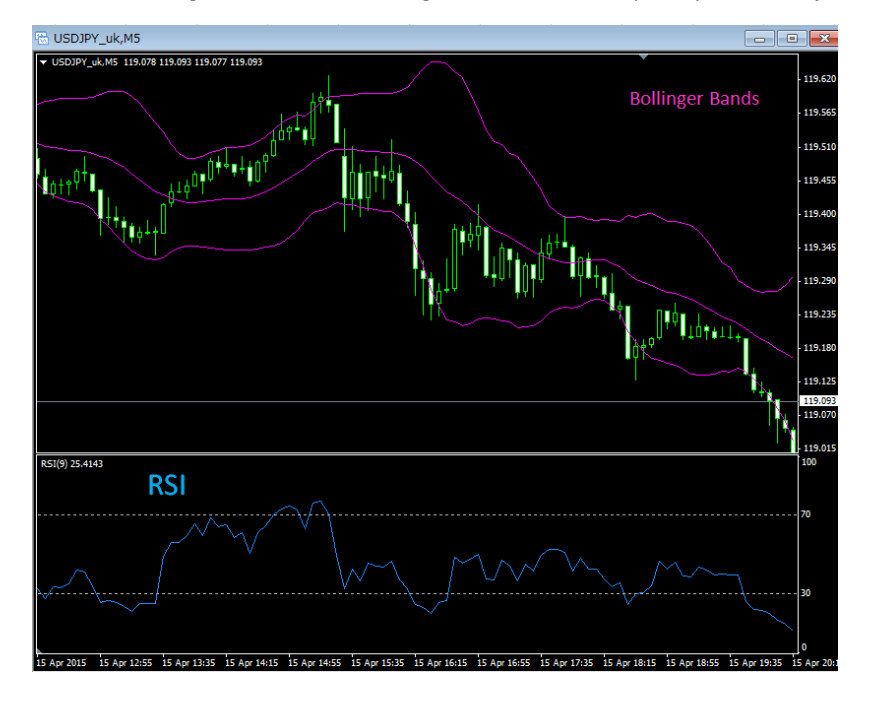

Masukkan Bollinger Bands dan RSI sekaligus di chart MT4, tampilannya akan menjadi...

Gabungkan trading Bollinger Bands dan RSI, akan muncul sinyal trading sebagai berikut:

 $\cdot$  Candlestick menyentuh/melewati garis atas Bollinger dan berbalik ke bawah + Garis RSI >70

dan mulai turun ke bawah = SINYAL LOW

Candlestick menyentuh/melewati garis bawah Bollinger dan berbalik ke atas + Garis RSI <30</li>
 dan mulai naik ke atas = SINYAL HIGH

Terapkan sinyal trading RSI + Bollinger Bands, Anda akan mendapatkan sinyal seperti di bawah ini:

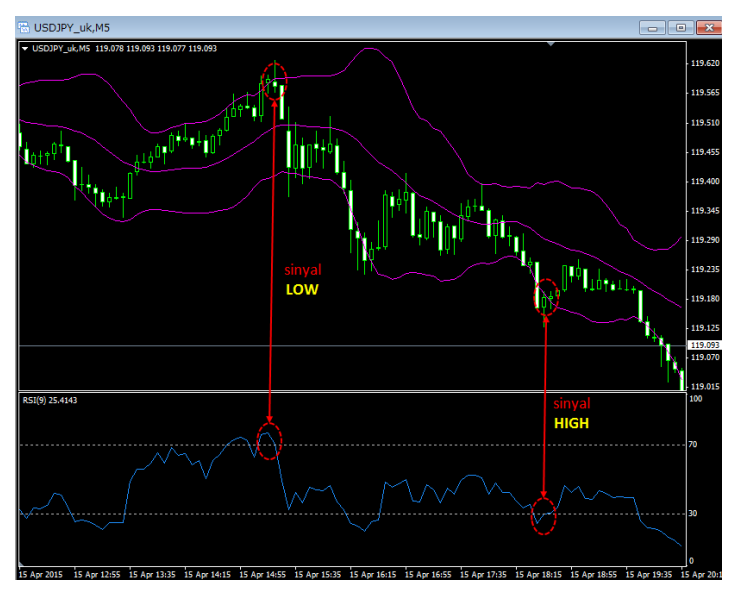

Praktek trading dengan RSI + Bollinger Bands di binary:

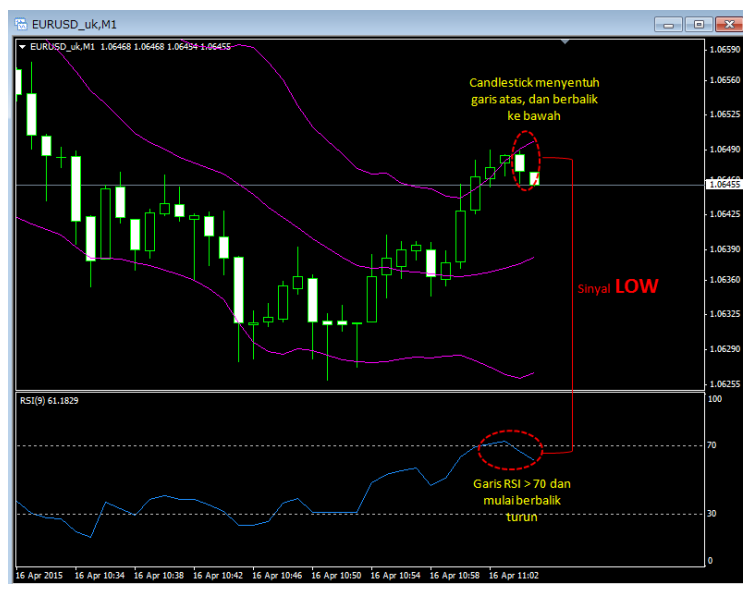

Pada chart MT4 di atas, kedua indikator Bollinger Bands dan RSI menunjukkan sinyal LOW untuk binary.

Hasilnya adalah...

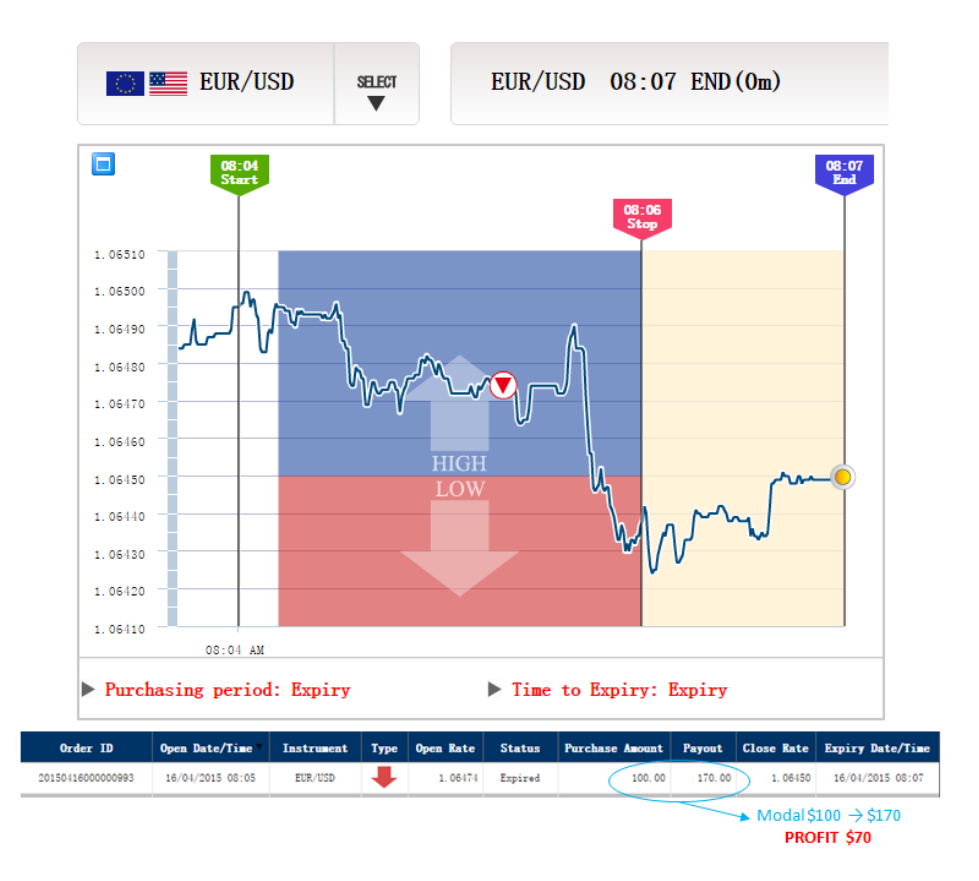

Kombinasi sinyal ternyata betul, dan trade PROFIT 70 USD 😊

Pada contoh ini, Hirose menggunakan chart MT4 dengan time frame M1. Gunakan *settings* default untuk indikator Bollinger Bands, dan ubah **Period** menjadi **9** untuk indikator RSI.